## **GUÍA CONFIGURACION ESCLUSAMIENTO**

En esta guia vamos a indicar paso a paso las configuraciones del Esclusamiento entre Puerta 1 y 2 de las controladoras modelos SAC 3004IP y SAC 3008IP con el software SAC 4000

La configuracion del Esclusamiento se refiere a que un usuario no va a tener permitida la apertura de una segunda puerta mientras la primer puerta este abierta y viseversa

**1)** En el software SAC 4000 seleccionar el icono de **Dispositivos**, en la ventana de superior derecha se muestra la controladora, seleccionarla, hacer click derecho y seleccionar **Editar** 

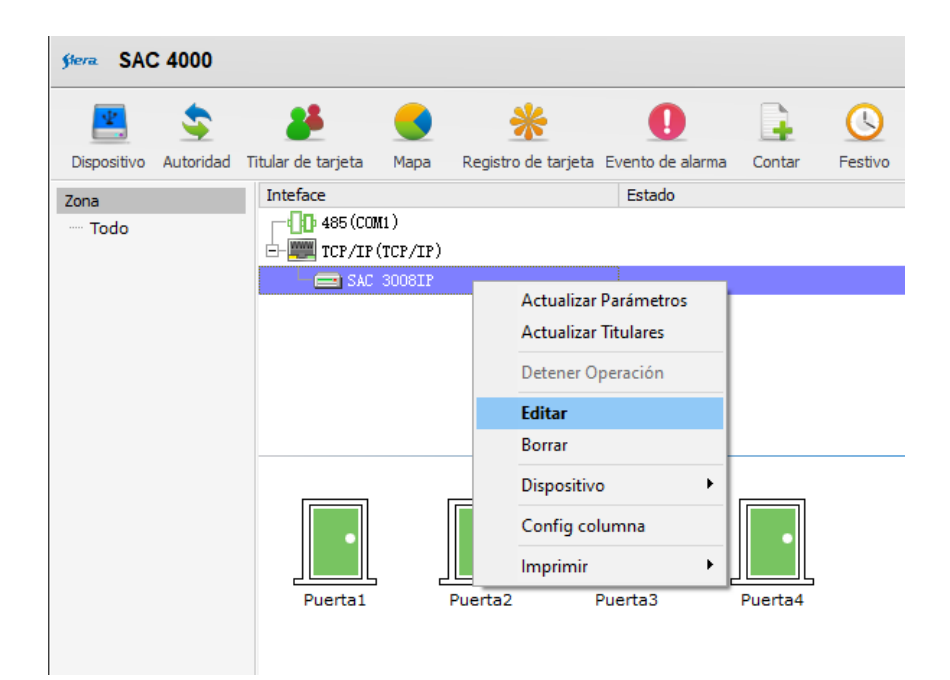

2) Se abre la siguiente ventana para editar el controlador, hacer click en Más

| siera Editar Controlador |               |               |         |        |
|--------------------------|---------------|---------------|---------|--------|
| Nombre: S/               | AC 3008IP     |               |         |        |
| Serial No:22             | 27178         |               |         |        |
| Modelc 4 doors           |               |               | $\sim$  |        |
| ۲                        | TCP/IP        | O 485         |         |        |
| 1                        | Dirección IP: | 192.168.1.178 | Puerto: | 8000   |
|                          | Zona:         |               |         |        |
|                          | Deshabilitar  |               |         |        |
| Dominio:                 |               |               | $\sim$  | Más    |
|                          |               |               |         |        |
|                          |               |               | Ok      | Cerrar |

3) Se abre la siguiente ventana, marcar la casilla de Interlock Puerta 1-2

| Sera Más datos         | de controlador |                            |  |  |
|------------------------|----------------|----------------------------|--|--|
| Anti pass back         | 1              |                            |  |  |
| Tiempo de alarma:      | 10             | (1-65535) 99 no hay limite |  |  |
| Tiempo salida fuego:   | 99             | (1-65535) 99 no hay limite |  |  |
| ☑ Interlock Puerta 1-2 |                |                            |  |  |
| □ Interlock Puerta 3-4 |                |                            |  |  |
| Password coacción:     |                |                            |  |  |
|                        |                |                            |  |  |
|                        |                |                            |  |  |
|                        |                |                            |  |  |
|                        |                |                            |  |  |
|                        |                |                            |  |  |
|                        |                | Ok Cerrar                  |  |  |

4) Posteriomente hacer click en OK.

De esta manera queda configurado el esclusamiento entre las puertas 1 y 2